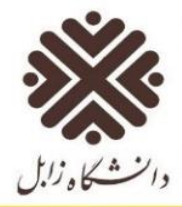

**نکته:** در صورت عدم خروج، مدت زمانی که اتصال برقرار بوده است (حتی اگر صفحه ای باز ننموده و هیچ استفاده ای از اینترنت نکرده باشید) محاسبه و از میزان زمان در نظر گرفته شده جهت استفاده ی شما از اینترنت کسر خواهد شد و در صورت پایان پذیرفتن زمان برای شما خطای پایان مدت زمان ظاهر می شود لذا توجه داشته باشید در صورتیکه نیاز به اینترنت ندارید حتماً از حساب کاربری اینترنت خود خارج شوید، تا زمان برای شما ذخیره شود.

**نکته**: برای مدیریت حساب کاربری خود از قبیل تغییر رمز عبور، میزان حجم باقیمانده و مصرفی شما، میزان زمان باقیمانده و مصرفی و ... از سایت <u>http://panel.uoz.ac.ir/users</u> استفاده نمائید. همچنین می توانید از لینک سامانه مدیریت اکانت اینترنت در پائین صفحه استفاده کنید.

#### سامانه مديريت اكانت اينترنت http://panel.uoz.ac.ir/users

با توجه به نیاز به تغییر رمز vpn جهت استفاده از اینترنت دانشگاه برای جلوگیری از سوء استفاده سایر افراد از حساب کاربری شما، لازم است جهت رعایت موارد امنیتی نسبت به تغییر رمز عبور خود اقدام نمایید. به منظور تغییر رمز عبور، با ورود به وب سایت مدیریت فناوری دانشگاه زابل به قسمت واحد شبکه مراجعه و روی لینک "تغییر رمز اینترنت" کلیک کنید و پس از ورود با رمز عبور فعلی نسبت به تغییر رمز اقدام نمایید.

#### تغيير رمز اينترنت

بعد از ورود به لینک "تغییر رمز اینترنت" ، صفحه زیر باز می شود.

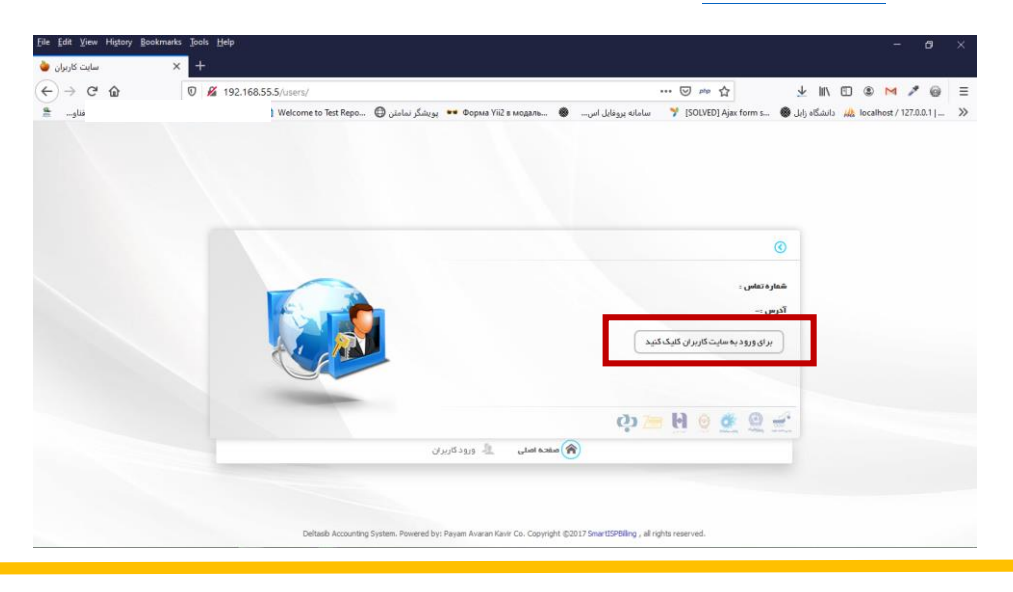

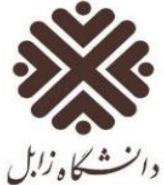

#### روى لينك "براى ورود به سايت كاربران كليك كنيد" صفحه زير باز مي شود.

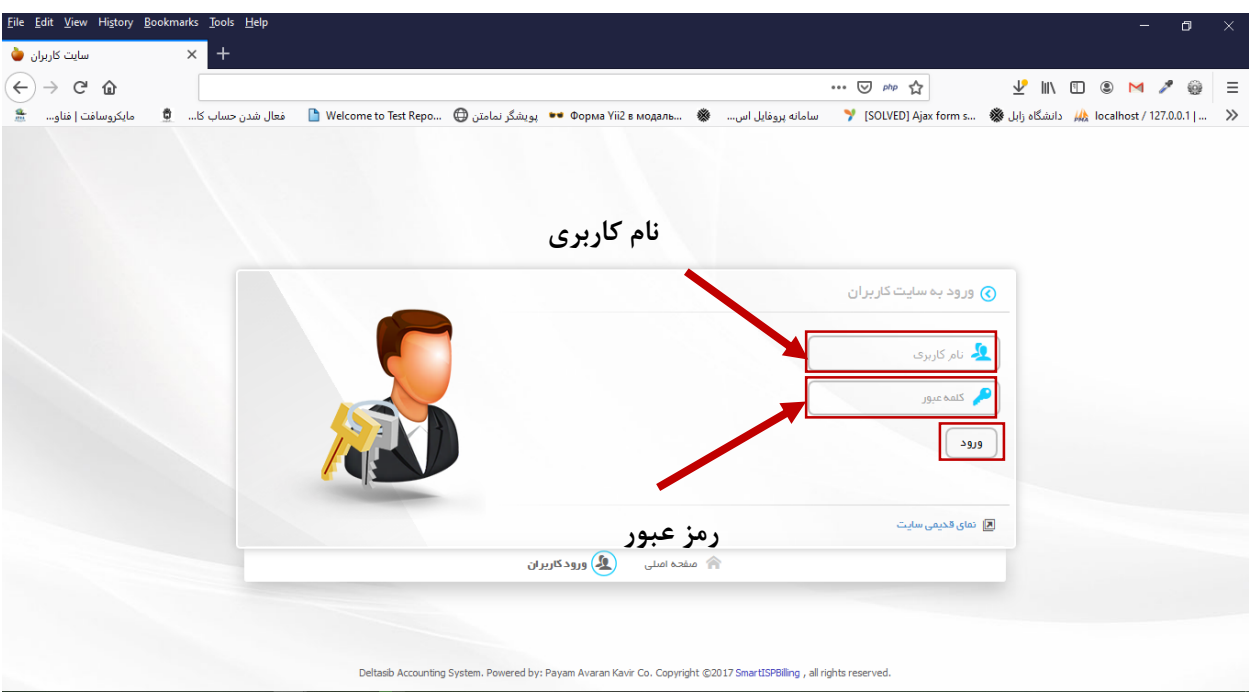

### نام کاربری و کلمه عبور را وارد کنید و روی دکمه ورود کلیک کنید. صفحه زیر باز می شود.

| Weli فعال شدن حساب کا 👮 مایکروسافت 🗋                | ome to Test Repo 🕀 سامانه پروفايل اس 🚳 منامانه پروفايل اس 🚳 دينمانيز 🕹 (SOLVED) Ajas form s 🚳 ايويشگر نمامتن 🦓 localhost ايريشگر نمامتن اير انداز اير انداز اير انداز اير انداز اير انداز اير انداز اير انداز اير انداز اير انداز اير انداز اير انداز اير انداز اير انداز اير انداز اير انداز اير انداز اير انداز اير انداز اير انداز اير انداز اير انداز اير انداز اير انداز اير انداز اير انداز اير انداز اير انداز اير اير انداز اير انداز اير انداز اير ا |
|-----------------------------------------------------|----------------------------------------------------------------------------------------------------|
| زمان باقیمانده<br>دل دوری باقیمانده<br>درک خروج     | کوروگراهی:<br>مکاویری: می از افیک سرویس ترافیک سرویس تنزای آمار وگزارش مد                                                                                                    |
| <u> کر</u> اف                                       | 🔗 مندوق بيام                                                                                                    |
| سرويس                                               | م تغییر رمز عبور<br>28- مک                                                                                                    |
| 11.44%                                              | 💑 قطع اتمال                                                                                                    |
| ) محت کل سرویس : ۱۴۶۱ روز<br>۸ مصرف شده ده: ۵ ۱۱۴۶: | ال خروج موج                                                                                                    |
| <ul> <li>بالایمانده: ۵۰/۱۲۸۷ روز</li> </ul>         | 64                                                                                                    |
|                                                     | 48 مگ                                                                                                    |
|                                                     | - 32 مگ                                                                                                    |
|                                                     | - 16 مگ                                                                                                    |
|                                                     | 0 1 2 3 4 5 6 7 8 9 10 11 12 13 14 15 16 17 18 19 20 21 22 23 24                                                                                                    |
|                                                     | وزيات                                                                                                    |

در این صفحه روی آیکون آواتار کلیک کرده و گزینه تغییر رمز را انتخاب کنید. (اگر آواتار قرمز 🙎 باشد شما به اینترنت متصل نیستید) سپس صفحه زیر باز می شود.

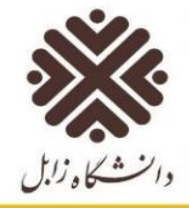

| کا 🕏 مایکروسافت              | '' 🗠 فعال شدن حساب 🖿 Welco | me to Test Repo 💮 بویشگر نمامتن | 🕶 Форма Yii2 в модаль 🏽 🏶 | م 💟 👓 اسامانه پروغایل اس | الله الله الله الله الله الله الله الل                     |
|------------------------------|----------------------------|---------------------------------|---------------------------|--------------------------|------------------------------------------------------------|
| زمان باقیمانده<br>۲۰۰۰ ۰۰:۳۳ | اری خروج                   | س متفرقه آمار و گزارش مد        | ن ترافیک سروی             | مفدہ ننست سرویں          | کاربر گرامی<br>نامکاریزی:                                  |
|                              |                            |                                 |                           |                          | 🕥 تغییر رمز عبور                                           |
|                              |                            |                                 |                           |                          | رمز عبور فعلی<br>مقدار خواسته شده را اینجا وارد کنید       |
|                              |                            |                                 |                           |                          | رمز عبور جدید<br>مقدار خواسته شده را اینجا وارد کنید       |
|                              |                            |                                 |                           |                          | تگرار رمز میور جدید<br>مقدار خواسته شده را اینجا وارد کنید |

در قسمت رمز عبور فعلي، رمز عبور فعلي تان را كه مي خواهيد تغيير بدهيد وارد كنيد (بصورت پيش فرض كد ملي شماست). در قسمت رمز عبور جدید، رمز جدیدتان را وارد کنید و در تکرار رمز عبور جدید، دوباره رمز جدیدی که می خواهید وارد کنید. سپس دکمه تغییر رمز را بزنید. با این روش رمز استفاده شما از اینترنت دانشگاه (VPN) تغییر می کند. توجه داشته باشید این تغییر رمز تغییری در رمز ورود شما به سامانه پویا ایجاد نمی کند و تنها از این طريق مي توانيد رمز مربوط به اتصال اينترنت خود را تغيير دهيد.

از طریق این پنل کاربری همچنین شما می توانید از منوی آمار و گزارش، گزارش مصرف خود را ببینید.

| زمان باقیمانده<br>م:م o : o Y ⊙ A | فرج               | آغار و گز ار ش | ترافیک<br>ترافیک | مفعہ نخست | کاربر گرامی :<br>نام کاربری : |
|-----------------------------------|-------------------|----------------|------------------|-----------|-------------------------------|
|                                   | 📐 کراف            | گزارش مصرف     |                  |           | 세 ممىرف ساعتى امروز           |
| سرويس                             | - 10 مگ<br>- 9 مگ | سوابق سرویس ها |                  |           |                               |

برای خروج از پنل کاربری روی آیکون خروج در منوی پنل کلیک کنید.

کاربر گرامی : N **(**)

با استفاده از این پنل با کلیک روی آیکون آواتار و انتخاب گزینه قطع اتصال از اینترنت خارج شوید.

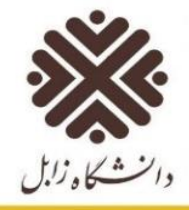

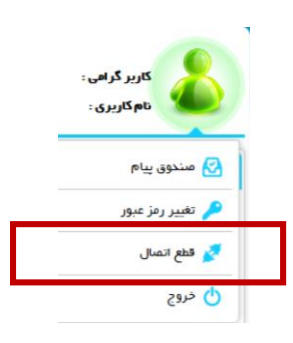

#### در قسمت پائین صفحه شما می اطلاعات سرویس و اعتبار خود را مشاهده و میزان مصرف خود را مدیریت نمائید.

| ۲۵ مدیه             | 丼 سرویس 🛈 اعتبار  |
|---------------------|-------------------|
| Enable              | وضعيت اشتراك      |
| ذارد                | مجوز اتمىال       |
| itm                 | سرويس فعال        |
| 1₩99/°V/۲°          | تاريخ شروع سرويس  |
| 1 F 0 F / 0 V / F 0 | تاريخ پايان سرويس |

**نکته**: از قرار دادن رمز عبور در اختیار دیگران جداً خودداری کنید. مسئولیت استفاده از حساب کاربری به عهده خود \_\_\_\_\_\_ شخص میباشد.

اگر در گوگل کروم به مشکل برخوردید، در قسمت تنظیمات بخش امنیت، Use secure DNS را غیر فعال نمایید. بدین منظور ابتدا روی آیکون نیکی نمائید تا منو باز شود و گزینه Settings را انتخاب کنید.

|            |             | - 0     | ı ×         |
|------------|-------------|---------|-------------|
|            |             | \$      | <b>e</b> () |
| New tab    |             |         | Ctrl+T      |
| New windo  | w           |         | Ctrl+N      |
| New incog  | nito windov | v Ctrl+ | Shift+N     |
| History    |             |         | •           |
| Downloads  | 5           |         | Ctrl+J      |
| Bookmarks  | 5           |         | •           |
| Zoom       | - 100       | )% +    | 53          |
| Print      |             |         | Ctrl+P      |
| Cast       |             |         |             |
| Find       |             |         | Ctrl+F      |
| More tools |             |         | •           |
| Edit       | Cut         | Сору    | Paste       |
| Settings   |             |         |             |
| Help       |             |         | •           |
|            |             |         |             |

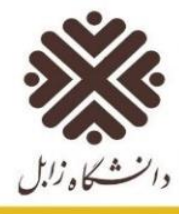

در صفحه باز شده از سمت چپ گزینه Privacy and security را انتخاب نمایید. تا قسمت مربوط به امنیت کروم قابل مشاهده شود.

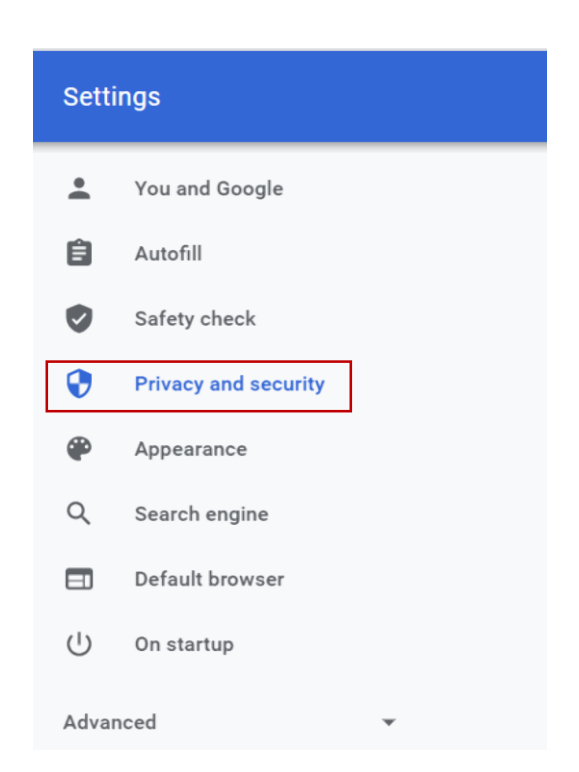

#### Privacy and security

| Î   | Clear browsing data<br>Clear history, cookies, cache, and more                                          | • |
|-----|----------------------------------------------------------------------------------------------------|---|
| ٩   | Cookies and other site data<br>Third-party cookies are blocked in Incognito mode                        | • |
| 0   | Security<br>Safe Browsing (protection from dangerous sites) and other security settings                 | • |
| 111 | Site Settings<br>Controls what information sites can use and show (location, camera, pop-ups, and more) | • |

در بخش Privacy and security روی security کلیک نمائید تا این بخش گسترش یابد.

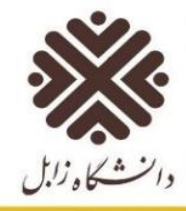

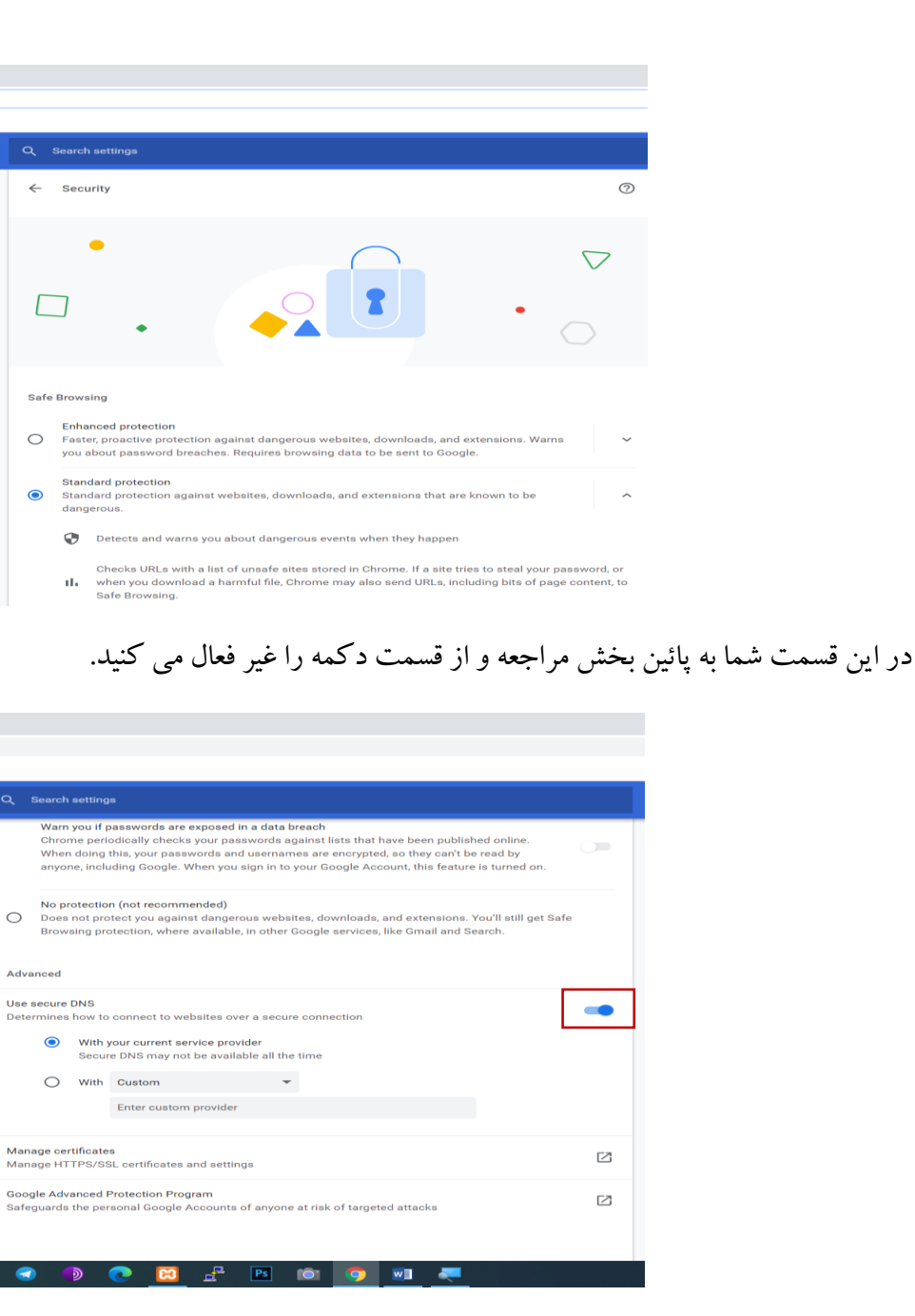

در صورت مواجه شدن با اشکال در حساب کاربری اینترنت خود با شماره داخلی ۲۳۱۸ تماس حاصل بفرمائید.

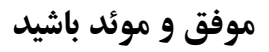